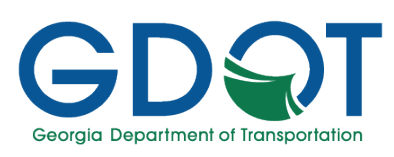

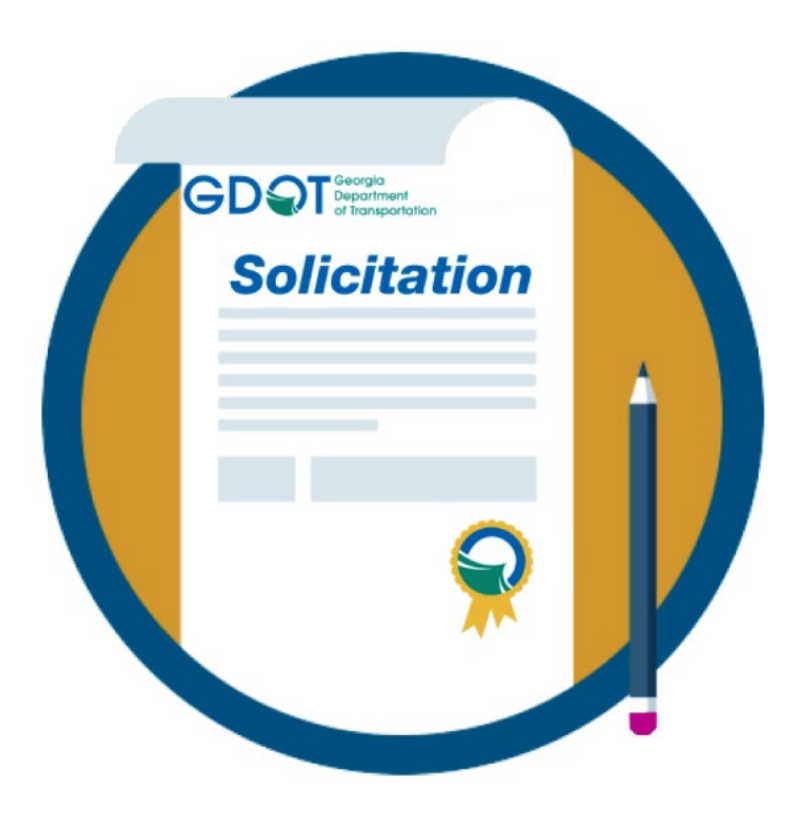

Manual

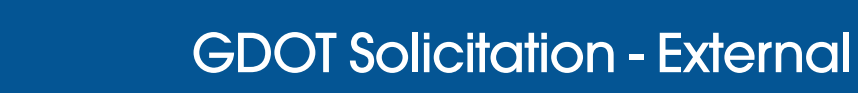

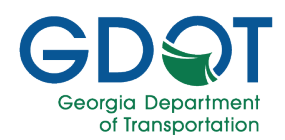

### Table of Contents

| About this Manual           | 3 |
|-----------------------------|---|
| Introduction                | 4 |
| Solicitation                | 4 |
| Request Types               | 4 |
| Upload File Types           | 4 |
| Upload Files Considerations | 4 |
| For RFQ                     | 4 |
| For RFP                     | 5 |

| ogin                                     | 6  |
|------------------------------------------|----|
| Access GDOT Solicitation                 | 6  |
| New Users Sign Up                        | 6  |
| Existing Users Sign In                   | 11 |
| Existing Users Sign In – Forgot Password | 13 |

| User Interf   | ace                | <br> | <br> | 14 |
|---------------|--------------------|------|------|----|
| Elements of   | the User Interface | <br> | <br> | 14 |
| User Function | ns                 | <br> | <br> | 15 |
| Password      | Reset              | <br> | <br> | 15 |
| Edit Profile  |                    | <br> | <br> | 18 |

| Application Submittal | 19 |
|-----------------------|----|
| RFQ Submittal1        | 19 |
| RFP Submittal2        | 23 |

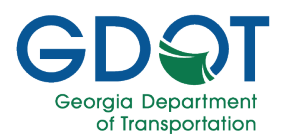

### About this Manual

This manual provides bidders information about the GDOT Solicitation. Specifically:

- ✓ The types of requests that can be fulfilled.
- ✓ File types and considerations for upload.
- ✓ Elements of the user interface.
- ✓ How to sign up and sign into the application.
- ✓ How to submit documentation for a solicitation.

#### How to Use this Manual

This manual has four chapters. Each chapter focuses on a key topic, each of which are broken down into easy-to-follow concepts.

Throughout the manual, you will see callouts that contain notes, pro tips, and important information to help you use the GDOT Solicitation application more efficiently and boost productivity. Look out for these callouts to quickly become a super user!

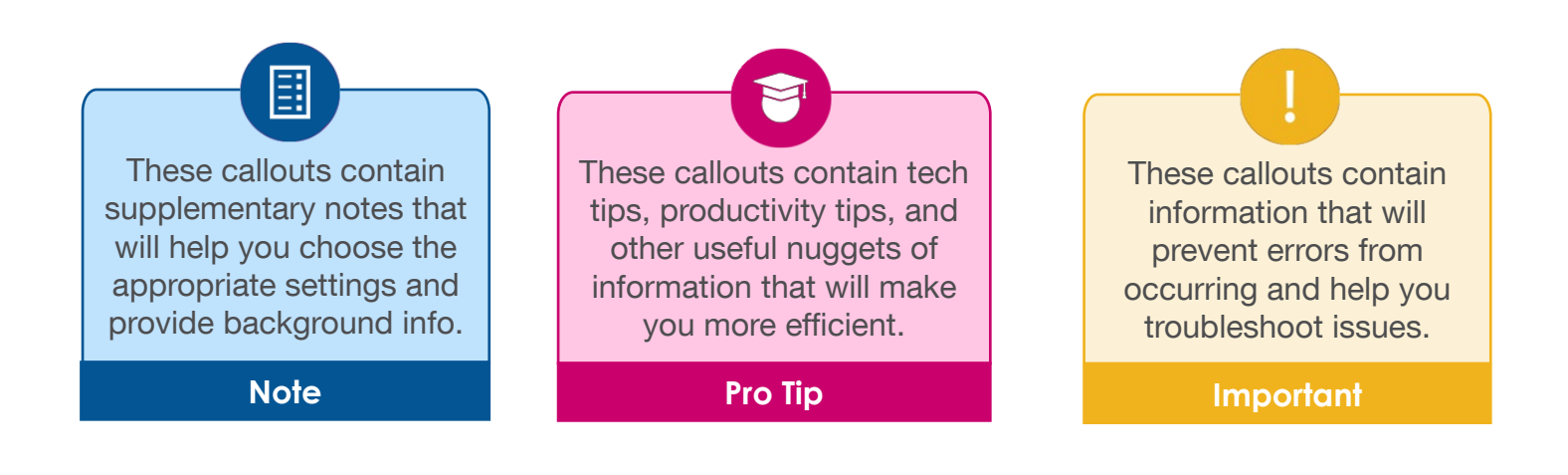

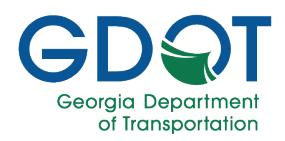

### Solicitation

Please review the Procurement Manual for the Procurement, Management and Administration of Engineering and Design Related Consultant Services for complete details about this process

http://www.dot.ga.gov/PartnerSmart/Business/Documents/ConsultantResources/TSPManual.pdf. If there are any questions on the business process or needs for additional training, users should contact the Transportation Services Procurement (TSP).

#### Note

#### **Request Types**

There are two types of solicitation for which you can use this application:

- Request for Qualification (RFQ)
- Request for Proposals (RFP)

#### **Upload File Types**

The types of files you can upload are:

- Microsoft Excel
- Portable Document Format (PDF)

#### **Upload Files Considerations**

There are a few considerations you need to keep in mind when uploading files for the submittal. Depending on the type of solicitation you will have:

#### For RFQ

This type of solicitation allows you to only upload a single file at a time. If you try to make another submittal:

- If the file is a different type of what it was already uploaded, the new file is saved as a new record.
- If it is the same file type with a different file name, the new file is saved as a new record.

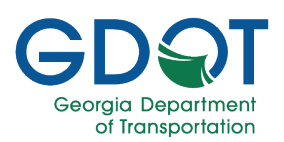

• If it is the same file type with the same name, you will see a warning with the file name and you are given the option to replace or not replace the existing record.

Example of the warning shown:

| Confirmation                                                                                                    |  |  |  |
|----------------------------------------------------------------------------------------------------|--|--|--|
| A file companyabc_rfq_contract123p1.pdf is already exists.<br>The new entry will override the previous one. Would you like to continue? |  |  |  |
| OK Cancel                                                                                                    |  |  |  |

#### For RFP

This type of solicitation allows you to upload multiple files at the same time. If you try to make another submittal:

- If the file is a different type of what it was already uploaded, the new file is saved as a new record.
- If it is the same file type with a different file name, the new file is saved as a new record.
- If it is the same file type with the same name, you will see a warning with the file name and you are given the option to replace or not replace the existing record.

Example of the warning shown:

| Confirmation                                                                                                    |  |  |
|----------------------------------------------------------------------------------------------------|--|--|
| A file companyabc_rfp_contract89p1_proposal.pdf is already exists.<br>The new entry will override the previous one. Would you like to continue? |  |  |
| OK Cancel                                                                                                    |  |  |

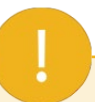

Please note that you will only be able to upload files for RFQs or RFPs that are **Active**. If there are none, you will see the following warning.

#### Important

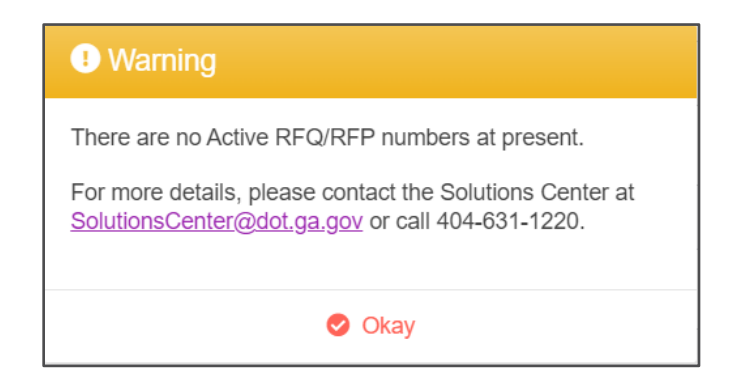

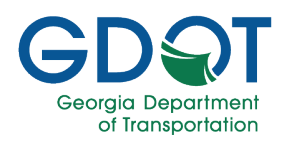

### Login

### **Access GDOT Solicitation**

1. Open Google Chrome or Microsoft Edge.

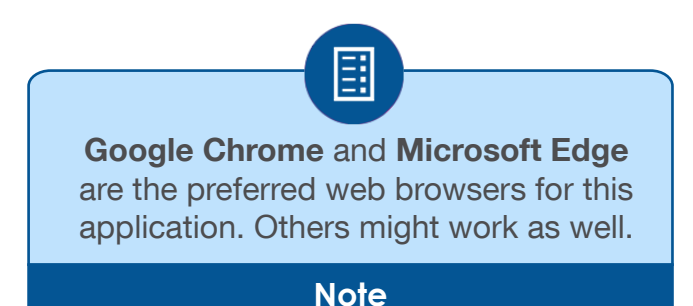

2. Go to https://solicitation.dot.ga.gov/

#### **New Users Sign Up**

- 1. Read the **Important Notice**.
- 2. Select LOG IN/REGISTER.

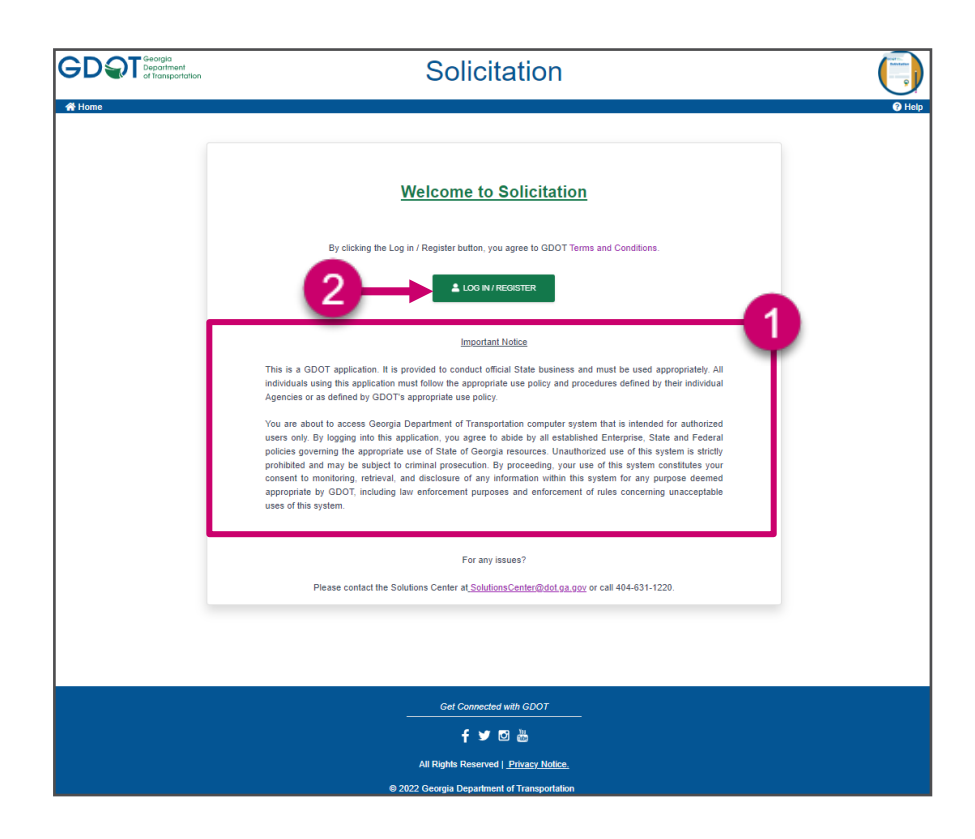

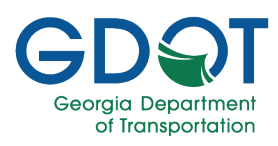

3. Select Sign up now.

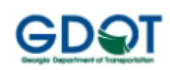

#### Sign in with your email address

| Email Address                     |       |
|-----------------------------------|-------|
| Password                          |       |
| Forgot your password?             |       |
| Sign in                           |       |
| Don't have an account? Sign up no | w 🗕 3 |

- 4. Fill in all the form fields:
  - a. Enter Email Address.
  - b. Enter New Password.
  - c. Enter Confirm New Password.
  - d. Enter First Name.
  - e. Enter Last Name.
  - f. Enter Company Name.
- 5. Select Send verification code.

| < < |                        | 4  |
|-----|------------------------|----|
|     | Email Address          | a  |
|     | Send verification code | -5 |
|     | New Password           | b  |
|     | Confirm New Password   | C  |
|     | First Name             | d  |
|     | Last Name              | e  |
|     | Company Name           | ſ  |
|     | Create                 | -  |

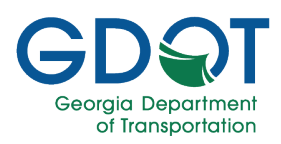

6. Check your email and copy the verification code.

| GDOTLabB2C acco                                                                                 | punt email verification code                                                                                         |                                    |
|-------------------------------------------------------------------------------------------------|----------------------------------------------------------------------------------------------------|------------------------------------|
| Microsoft on N<br>To Doe, Jane<br>Retention Policy GDOT_Rete<br>(i) This item will expire in 30 | behalf of GDOTLabB2C <msonlineservicesteam@microsoftonline.com> Septy All</msonlineservicesteam@microsoftonline.com> | → Forward<br>Mon 4/25/2022 9:34 AM |
|                                                                                                 | Verify your email address                                                                                            |                                    |
|                                                                                                 | Thanks for verifying your JDoe@CompanyABC.com account!                                                               |                                    |
|                                                                                                 | Sincerely,<br>GDOTLabB2C                                                                                             |                                    |
|                                                                                                 | This message was sent from an unmonitored email address. Please do not reply to this message.                        |                                    |

- 7. Enter Verification Code.
- 8. Select Verify code.

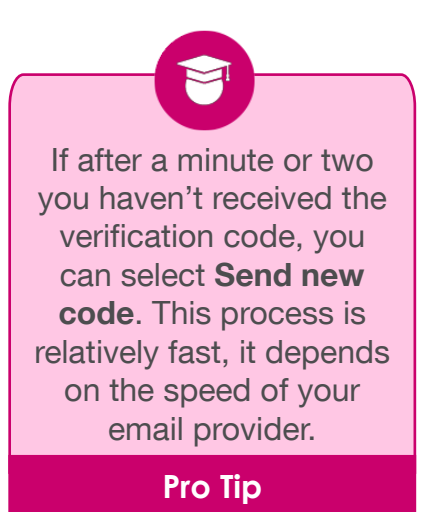

| from an unmonitored email address. Please do not reply to this message.               |
|---------------------------------------------------------------------------------------|
|                                                                                       |
| < Cancel                                                                              |
| GDƏT                                                                                  |
| Verification code has been sent to your inbox. Please copy it to the input box below. |
| JDoe@CompanyABC.com                                                                   |
| Verification Code                                                                     |
|                                                                                       |
| 8 Verify code Send new code                                                           |
|                                                                                       |
|                                                                                       |
|                                                                                       |
| Jane                                                                                  |
| Doe                                                                                   |
| Company ABC                                                                           |
|                                                                                       |
| Create                                                                                |

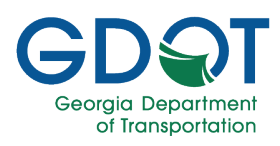

Γ

/ Canaal

9. Select Create.

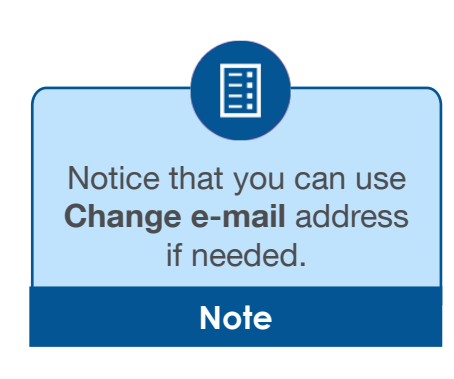

| E-mail a  | ddress verified. You can now continue. |
|-----------|----------------------------------------|
| JDoe@Com  | panyABC.com                            |
|           | Change e-mail                          |
|           |                                        |
|           |                                        |
| Jane      |                                        |
| Doe       |                                        |
| Company A | BC                                     |

- 10. If necessary, expand the arrow to select the country code.
- 11. Enter Phone number.
- 12. Select Send Code.

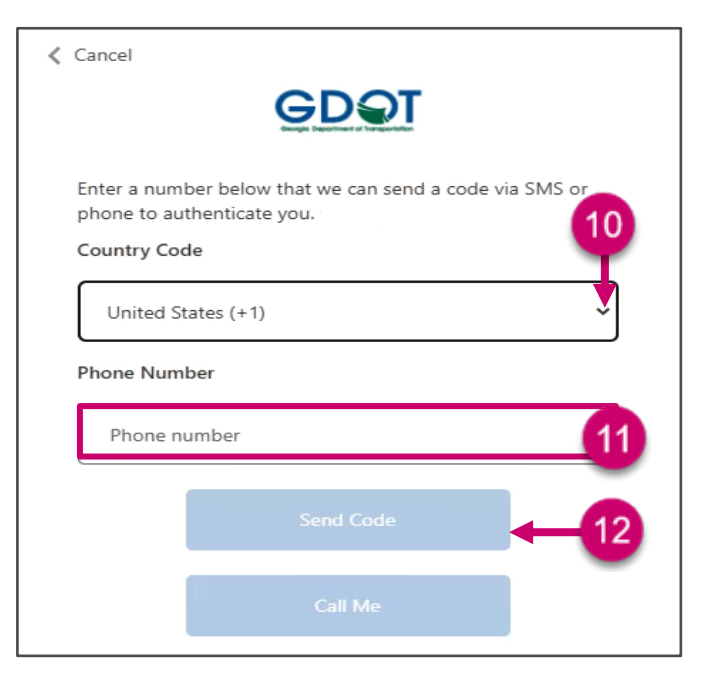

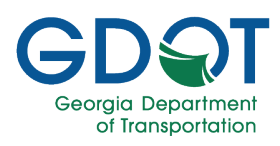

- 13. Enter verification code.
- 14. Select Verify Code.

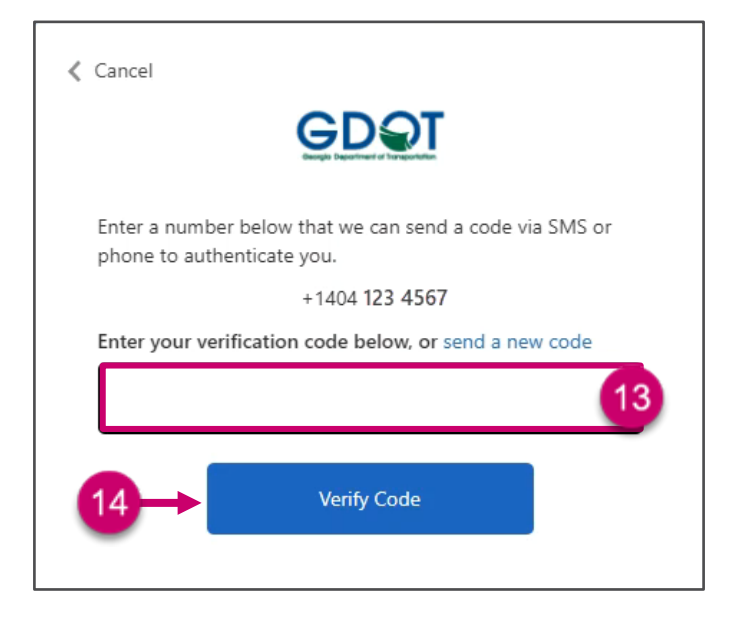

15. You are now ready to start a submittal.

| GDST Georgia<br>Deportment<br>of transportation | Solicitation                                                                                                    |                           |
|-------------------------------------------------|----------------------------------------------------------------------------------------------------|---------------------------|
| 🖀 Home                                          |                                                                                                    | Welcome Jane Doe 👻 😢 Help |
|                                                 | Welcome to Solicitation                                                                                           |                           |
|                                                 | Solicitation                                                                                                    |                           |
|                                                 | For any issues?<br>Please contact the Solutions Center at <u>SolutionsCenter@dot ga.gov</u> or call 404-631-1220. |                           |
|                                                 |                                                                                                    |                           |
|                                                 | Get Connected with GDOT                                                                                           |                           |
|                                                 | f 🎽 📴 👑                                                                                                    |                           |
|                                                 | All Rights Reserved   <u>Privacy Notice</u>                                                                       |                           |

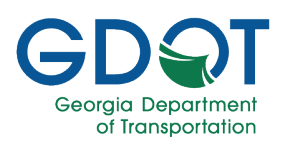

#### **Existing Users Sign In**

- 1. Read the **Important Notice**.
- 2. Select LOG IN/REGISTER.

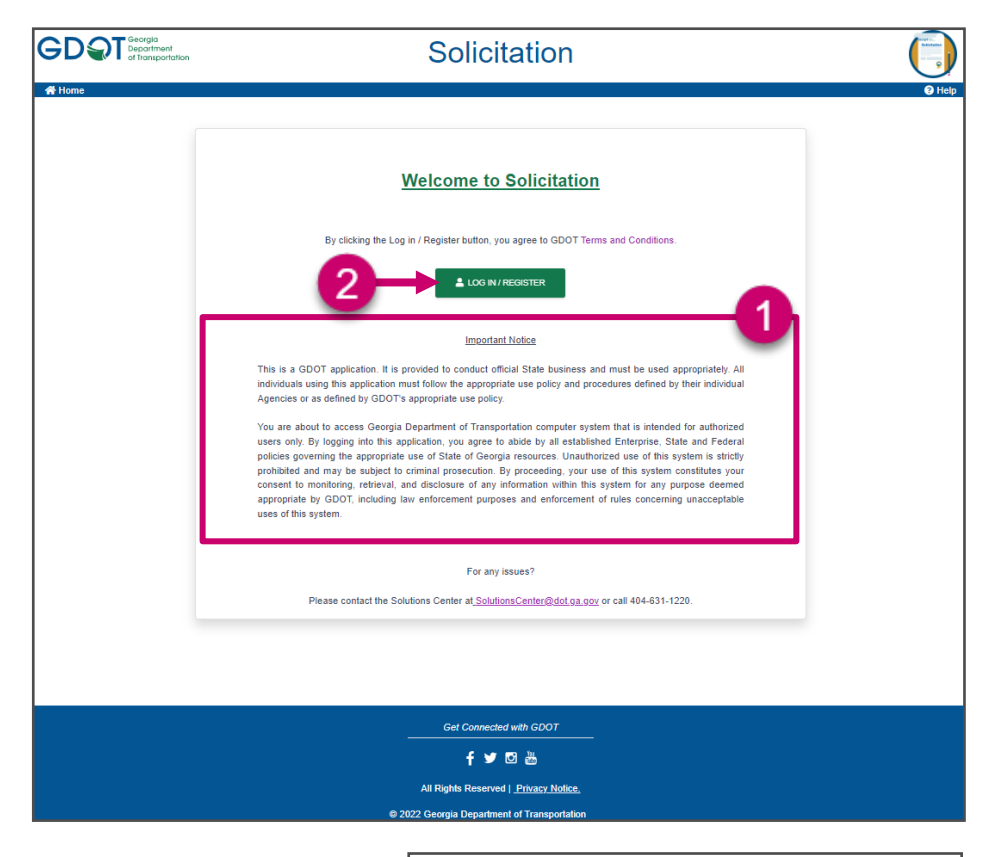

- 3. Enter Email Address.
- 4. Enter Password.
- 5. Select Sign in.

| Ģ                      | DQI         |       |    |   |
|------------------------|-------------|-------|----|---|
| Sign in with your      | email ad    | dress |    |   |
| Email Address          |             |       | (  | 3 |
| Password               |             |       | 4  |   |
| Forgot your password?  |             |       |    |   |
| Sign in                |             |       | -5 |   |
| Don't have an account? | Sign up now |       | -  |   |

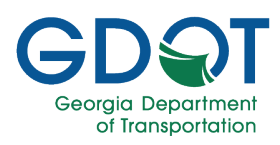

6. Select Send Code.

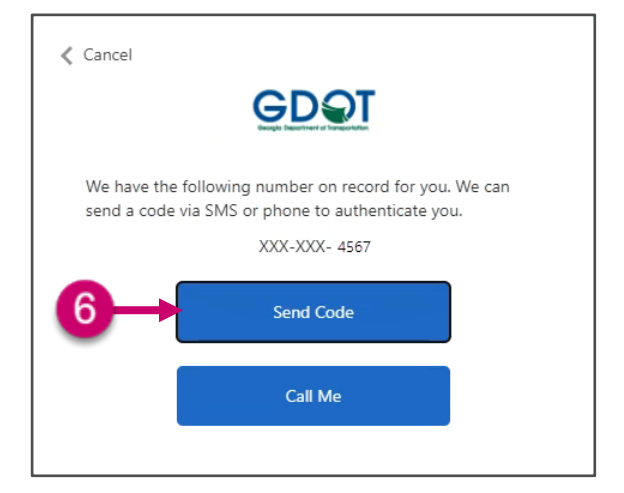

- 7. Enter verification code.
- 8. Select Verify Code.

| Cancel                                                                                                    |
|----------------------------------------------------------------------------------------------------|
| GDQT                                                                                                    |
| We have the following number on record for you. We can<br>send a code via SMS or phone to authenticate you. |
| XXX-XXX- 4567                                                                                               |
| Enter your verification code below, or send a new code                                                      |
|                                                                                                    |
| 8                                                                                                    |
|                                                                                                    |

9. You are now ready to start a submittal.

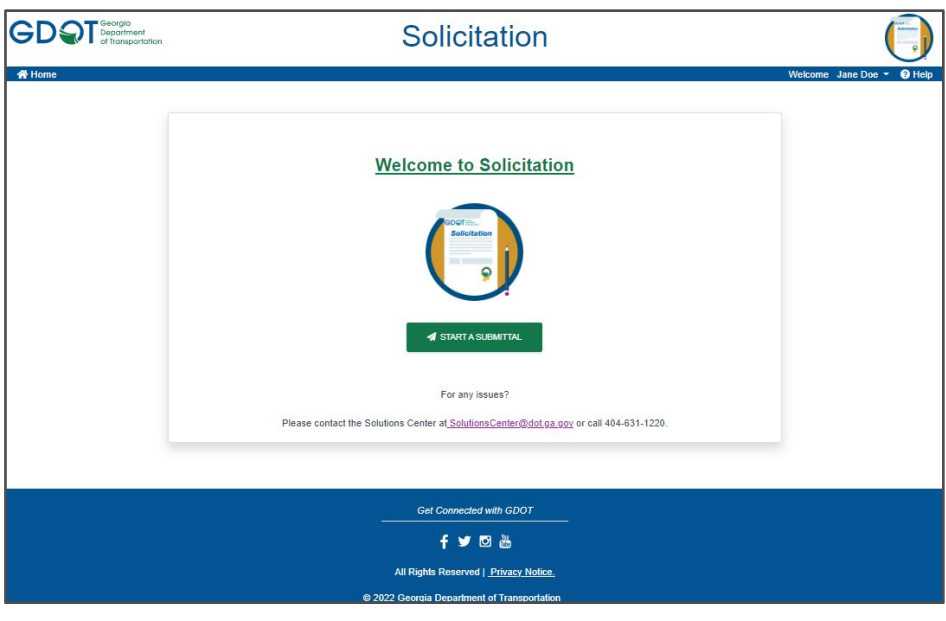

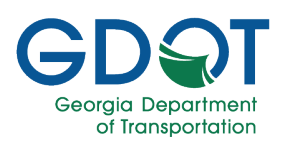

#### Existing Users Sign In – Forgot Password

1. Select Forgot your password?

Sign in with your email address

Email Address

Password

Forgot your password?

Sign in

Don't have an account?
Sign up now

- 2. Enter the **Email Address** you used to create your account.
- 3. Select Send verification code.

| Cancel        |                        |   |
|---------------|------------------------|---|
|               | GDƏT                   |   |
| Email Address | 5                      | 2 |
|               |                        | _ |
| 3→            | Send verification code |   |
| -             |                        |   |
|               | Continue               |   |
|               |                        |   |

4. Continue onto step 5 for the Password Reset.

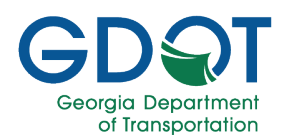

#### **Elements of the User Interface**

The Solicitation Home page shows the **START A SUBMITTAL** button that allows you to start a submittal right away.

| GDST Seorgia<br>Department<br>of transportation | Solicitation                                                                                   |                           |
|-------------------------------------------------|------------------------------------------------------------------------------------------------|---------------------------|
| A Home                                          |                                                                                                | Welcome Jane Doe 👻 😯 Help |
|                                                 | Welcome to Solicitation                                                                        |                           |
|                                                 | Solicitation                                                                                   |                           |
|                                                 | A START A SUBMITTAL                                                                            |                           |
|                                                 | For any issues?                                                                                |                           |
|                                                 | Please contact the Solutions Center at <u>SolutionsCenter@dot.ga.gov</u> or call 404-631-1220. |                           |
|                                                 |                                                                                                |                           |
|                                                 | Get Connected with GDOT                                                                        |                           |
|                                                 | f 🎽 🖸 👑                                                                                        |                           |
|                                                 | All Rights Reserved   <u>Privacy Notice.</u>                                                   |                           |
|                                                 | © 2022 Georgia Department of Transportation                                                    |                           |

From the top right of the Home page, you can access the two main sections, which are:

- (a) User Name
  - Password Reset
  - Edit Profile
  - o Sign Out
- (b) Help

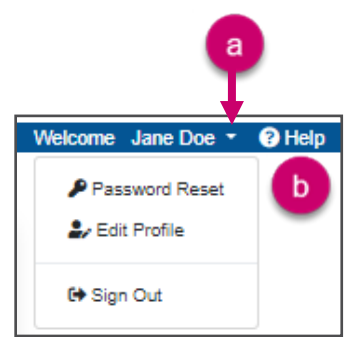

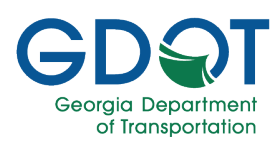

#### **User Functions**

#### **Password Reset**

- 1. Expand the drop-down list next to your name.
- 2. Select Password Reset.

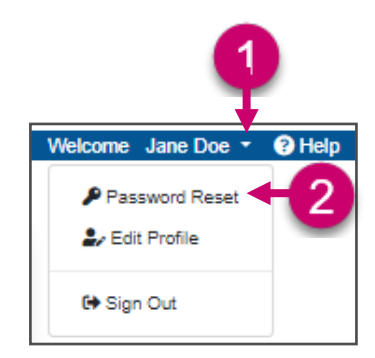

- 3. Enter Email Address.
- 4. Select Send verification code.

| <b>∢</b> Cancel | GDQT                   |   |
|-----------------|------------------------|---|
| Email Ad        | dress                  | 3 |
| <b>4</b> →      | Send verification code |   |
|                 | Continue               |   |

5. Check your email and copy the verification code.

| GDOTLabB2C acco                                                                                 | ount email verification code                                                                  |             |                                    |   |  |
|-------------------------------------------------------------------------------------------------|-----------------------------------------------------------------------------------------------|-------------|------------------------------------|---|--|
| Microsoft on b<br>To Doe, Jane<br>Retention Policy GDOT_Rete<br>(1) This item will expire in 30 | ← Reply                                                                                       | ≪ Reply All | → Forward<br>Mon 4/25/2022 9:34 AM | ] |  |
|                                                                                                 | Verify your email address                                                                     |             |                                    |   |  |
|                                                                                                 | Thanks for verifying your JDoe@CompanyABC.com account!<br>Your code is: ####                  |             |                                    |   |  |
|                                                                                                 | Sincerely,<br>GDOTLab82C                                                                      |             |                                    |   |  |
|                                                                                                 | This message was sent from an unmonitored email address. Please do not reply to this message. | D9          | ŗ                                  |   |  |

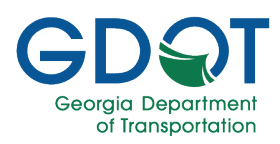

- 6. Verify your email is listed here.
- 7. Enter Verification Code.
- 8. Select Verify code.

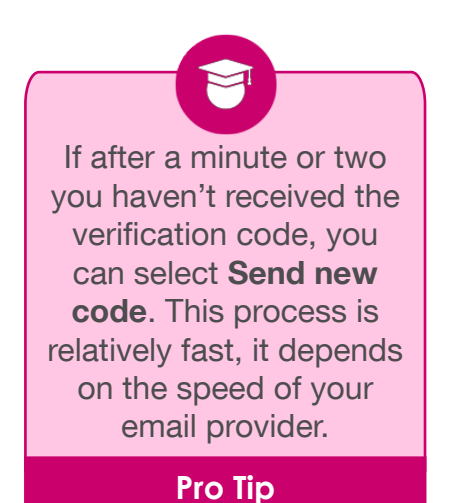

9. Select Continue.

| Verification code has been sent to your inbox. Please copy it to the input box below. |
|---------------------------------------------------------------------------------------|
| Email Address 6                                                                       |
| Verification Code                                                                     |
| 8 Verify code Send new code                                                           |
| Continue                                                                              |

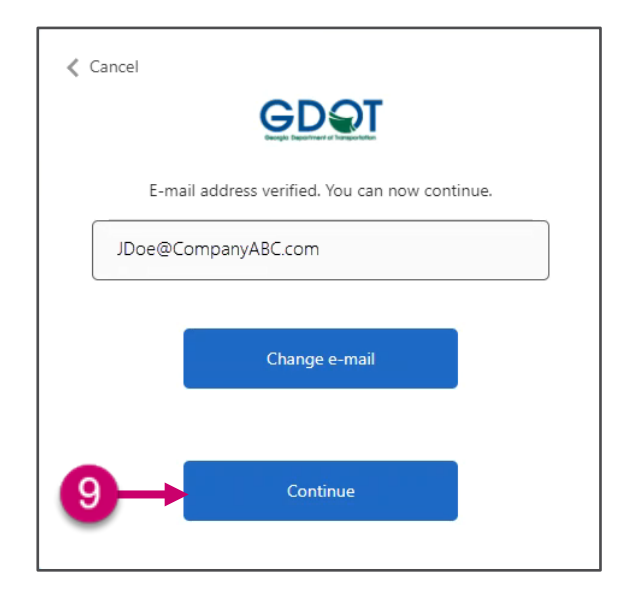

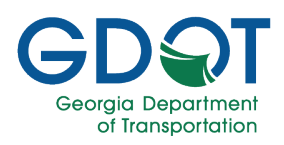

Cancel

10. If you see this screen, select **Send Code**. Otherwise, proceed onto step 13.

- 11. Enter verification code.
- 12. Select Verify Code.

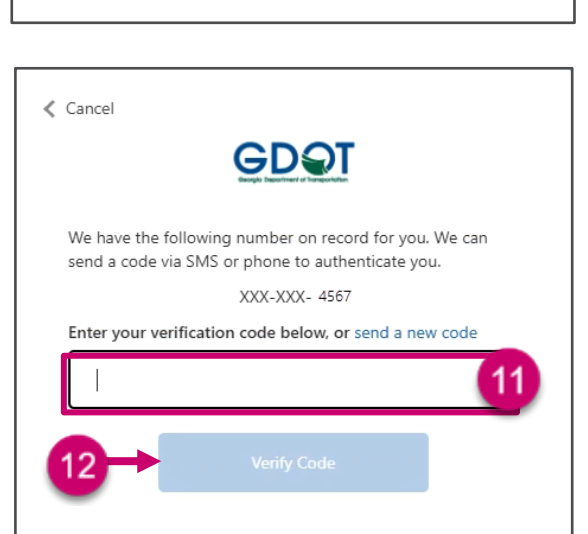

GDQT

We have the following number on record for you. We can send a code via SMS or phone to authenticate you.

XXX-XXX- 4567

Send Code

Call Me

- 13. Enter New Password.
- 14. Enter again the new password in the **Confirm New Password** field.
- 15. Select Continue.

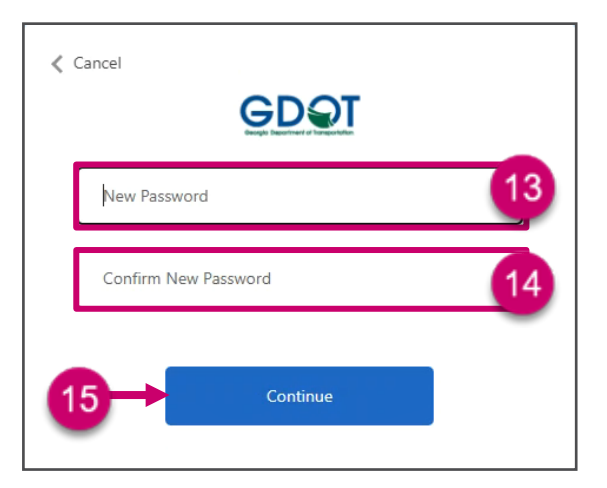

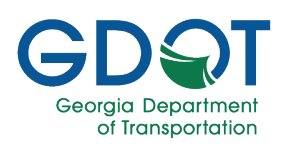

#### **Edit Profile**

- 1. Expand the drop-down list next to your name.
- 2. Select Edit Profile.

- Edit the information in any of the fields (e.g., First Name, Last Name or Company Name).
- 4. Select Continue.

| Welcome Jane Doe • | Help |
|--------------------|------|
| Password Reset     | -2   |
| 🗘 Sign Out         |      |

| _ |             | 2 |
|---|-------------|---|
|   | Jane        |   |
|   | Doe         |   |
|   | Company ABC |   |

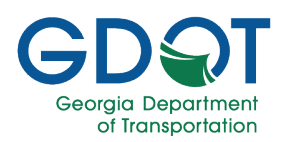

### **RFQ Submittal**

Remember that this type of solicitation allows you to only upload a single file at a time. If you try to make another submittal:

- If the file is a different type of what it was already uploaded, the new file is saved as a new record.
- If it is the same file type with a different file name, the new file is saved as a new record.
- If it is the same file type with the same name, you will see a warning with the file name and you are given the option to replace or not replace the existing record.
- 1. Select START A SUBMITTAL.

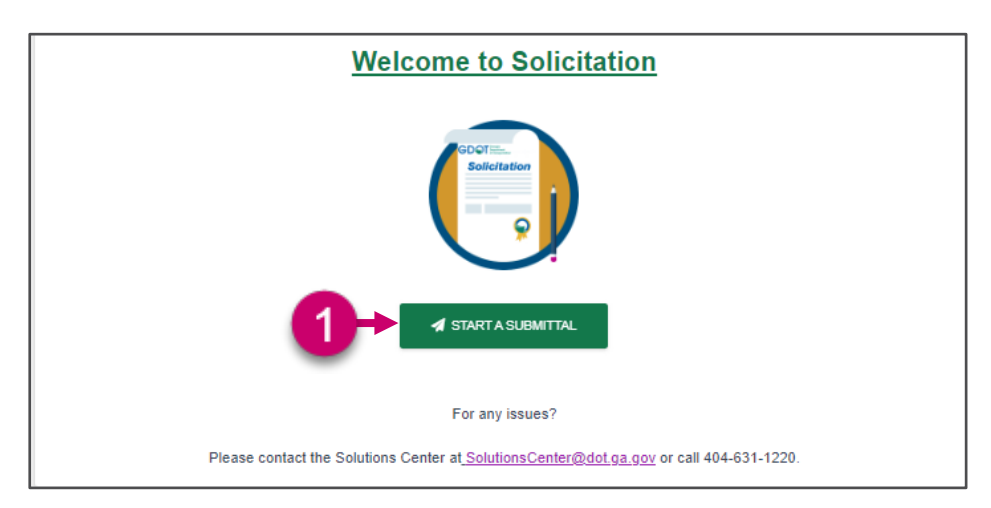

2. Verify that your Email, First Name, Last Name and Company Name information are correct.

| If you need to make        |
|----------------------------|
| instructions listed in the |
| Edit Profile section.      |
| Note                       |

| Carel .             |             |
|---------------------|-------------|
| JDoe@CompanyABC.com |             |
| First Name *        | Last Name * |
| Jane                | Doe         |
| Company Name *      |             |

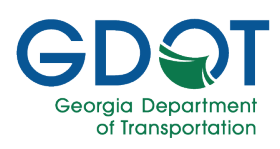

- 3. Expand the **Request Type** drop-down list.
- 4. Select RFQ.
- 5. Expand the **RFQ/RFP Number** drop-down list.
- 6. Select an **RFQ Number** from the items listed.

RFQ/RFP Number\*

RFQ1TRN-2MAY

Select a RFQ/RFP number

Select a RFQ/RFP number

6

- 7. Expand the **Contract** drop-down list.
- 8. Select a **Contract** from the items listed.
- 9. Notice that once you select the contract from the list, a colored text appears underneath. Such text shows the deadline, time for the selected combination, and a countdown timer. When the color of the text is:
  - Green: Contract is active.
  - Yellow: Contract is about to expire.
  - Red: Contract is expired.

# **GDOT Solicitation - External**

| Select a Request Type | 3→- |
|-----------------------|-----|
| Select a Request Type |     |
| RFQ 4                 |     |
| RFP                   |     |
|                       |     |
| Request Type*         |     |
| REQ                   | *   |

| RFQ/RFP Number*                 | •   |
|---------------------------------|-----|
| Select a Contract               | 7→• |
| Select a Contract Contract123P1 |     |

| Contract*<br>Num 2 Con 2                                 | Ŧ |
|----------------------------------------------------------|---|
| Deadline:8/20/2021 5:40:00 PM (Expires in: 0d 0h7m 52s ) |   |
| Contract*                                                |   |
| Num 2 Con 2                                              | • |
| Warning!! Selected Contract is going to expire in 57s    |   |
| Contract*                                                |   |
| Num 2 Con 2                                              | • |
| Selected Contract is expired.                            |   |

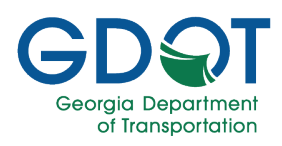

- 10. Confirm the **Phase** listed is the correct one.
- 11. Select files.

Contract\* Contract23P1 Deadline:5/9/2022 9:00:00 AM (Expires in: 3d 23h34m 57s ) Phase \* Phase 1 Phase 1 Dupload RFQ/RFP Documents:\* Select files... • 11 Note\*: The Request Type \*RFQ\* can only accept one file. I SUBMIT • CANCEL

- 12. Browse to locate the file you want to upload.
- 13. Select Open.

| Open                                                                                      |                             |               |                   | ×                 |
|-------------------------------------------------------------------------------------------|-----------------------------|---------------|-------------------|-------------------|
| $\leftarrow$ $\rightarrow$ $\checkmark$ $\uparrow$ $\blacksquare$ « Solicitatio » For_RFC | 2 ~                         | ō             |                   | or_RFQ            |
| Organize   New folder                                                                     |                             |               |                   | III ▼ 🔲 🔞         |
| Name                                                                                      | Status                      | Date m        | odified           | Туре              |
| Other                                                                                     | ØR                          | 5/5/202       | 22 7:50 AM        | File folder       |
| CompanyABC_RFQ_Contract123P1 12                                                           | ØR                          | 5/5/202       | 22 7:47 AM        | Adobe Acrobat D   |
| CompanyABC_RFQLvontract123P1                                                              | ØR                          | 5/5/202       | 22 7:48 AM        | Microsoft Excel W |
| <                                                                                         |                             |               |                   | >                 |
| CompanyABC_RFQ_Contract123P1<br>Microsoft Word Document                                   | State: 🎎 S<br>Authors: Doe, | hared<br>Jane |                   |                   |
| File name: CompanyABC                                                                     | RFQ_Contract1               | 23P ~         | All Files<br>Open | Cancel            |

- 14. Ensure the correct file is listed.
- 15. Select SUBMIT.

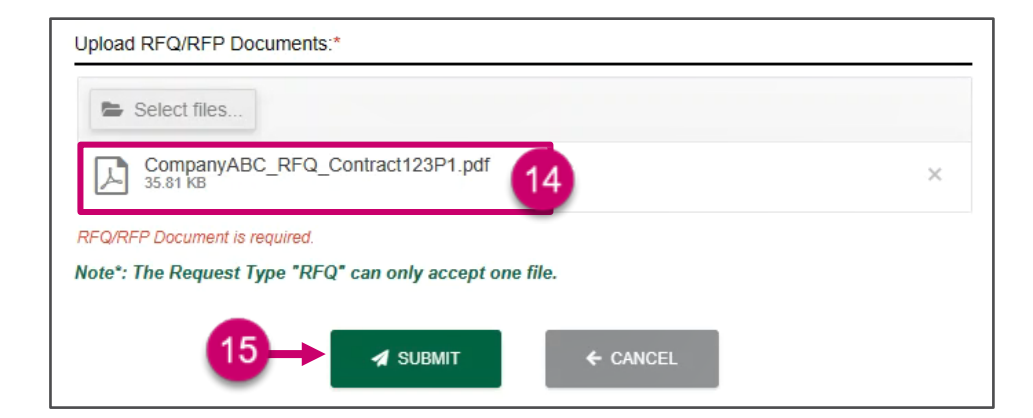

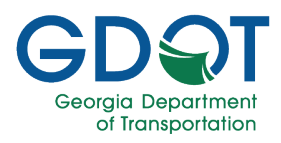

16. Select Okay.

### Successful Submittal

The submittal was received at 5/5/2022, 9:28:33 AM; confirmed successful submittal.

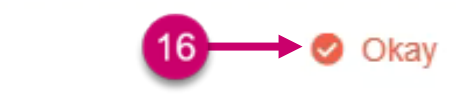

17.A confirmation email is sent to your inbox.

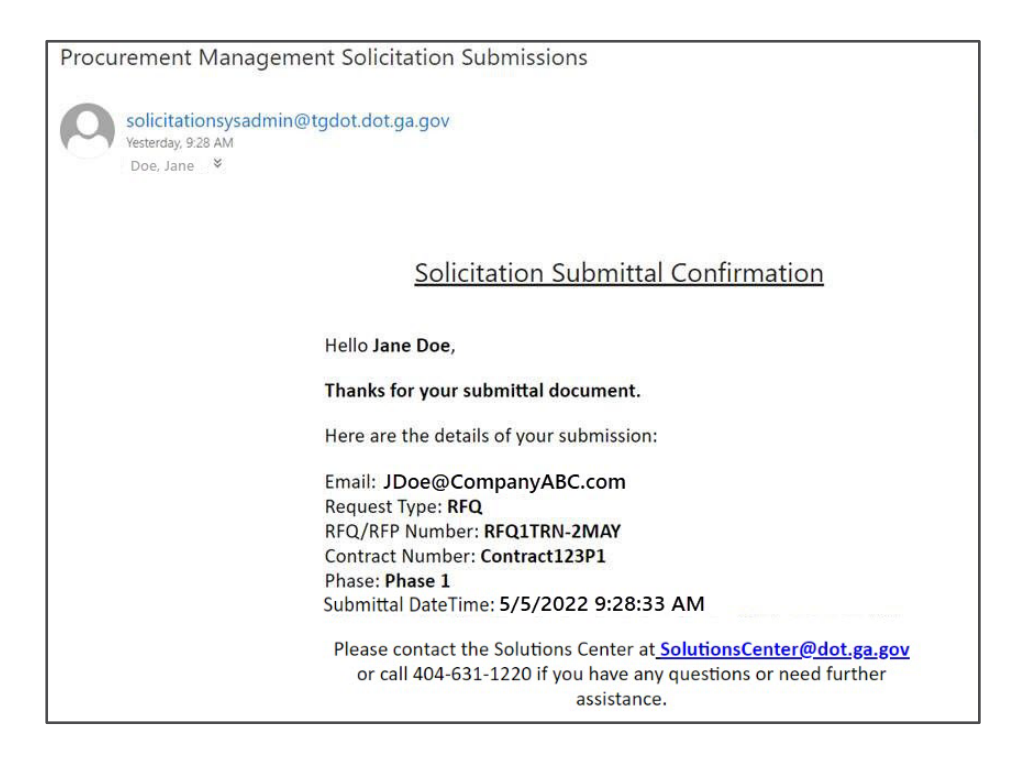

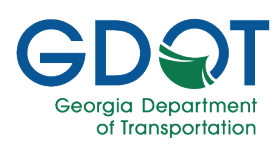

#### **RFP Submittal**

Remember that this type of solicitation allows you to upload multiple files at the same time. If you try to make another submittal:

- If the file is a different type of what it was already uploaded, the new file is saved as a new record.
- If it is the same file type with a different file name, the new file is saved as a new record.
- If it is the same file type with the same name, you will see a warning with the file name and you are given the option to replace or not replace the existing record.
- 1. Select START A SUBMITTAL.

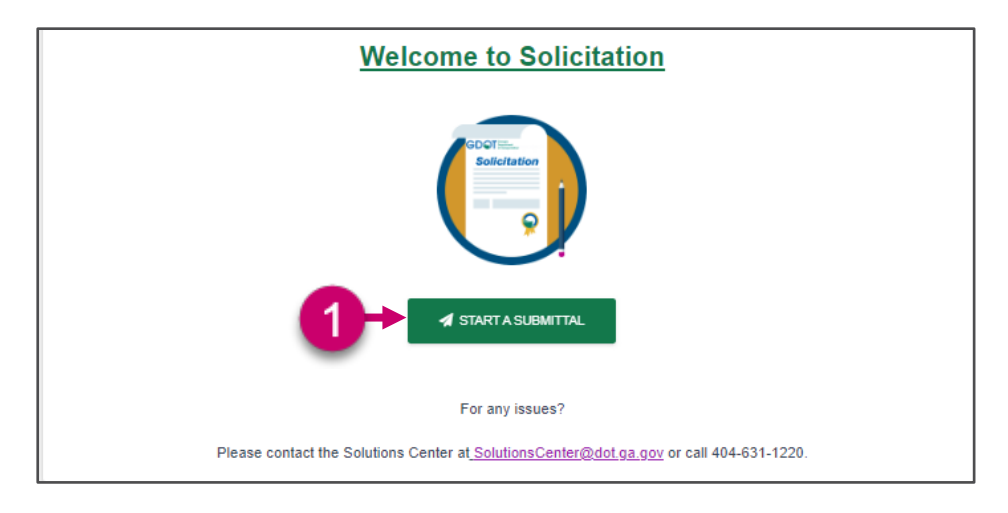

| <ol> <li>Verify that your Email,<br/>First Name, Last Name</li> </ol>                             | Solicitation Submission Document                            |   |
|---------------------------------------------------------------------------------------------------|-------------------------------------------------------------|---|
| and <b>Company Name</b> information are correct.                                                  | Email *<br>JDoe@CompanyABC.com                              | 9 |
| If you need to make<br>changes, follow the<br>instructions listed in the<br>Edit Profile section. | First Name * Last Name * Doe Doe Company Name * Company ABC |   |

Note

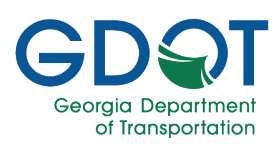

- 3. Expand the **Request Type** drop-down list.
- 4. Select RFP.
- 5. Expand the **RFQ/RFP Number** drop-down list.
- 6. Select an **RFP Number** from the items listed.
- 7. Expand the **Contract** drop-down list.
- 8. Select a **Contract** from the items listed.
- 9. Notice that once you select the contract from the list, a colored text appears underneath. Such text shows the deadline, time for the selected combination, and a countdown timer. When the color of the text is:
  - Green: Contract is active.
  - Yellow: Contract is about to expire.
  - Red: Contract is expired.

| CDOT | Colicitati | on E    | darpa |
|------|------------|---------|-------|
| GDOI | SOLCIUL    | OII = E | kiema |

| Request Type*                                            |          |
|----------------------------------------------------------|----------|
| Select a Request Type                                    | 3→*      |
| Select a Request Type                                    |          |
| RFQ                                                      |          |
| RFP 4                                                    |          |
| - Request Type*                                          |          |
| RFP                                                      | v        |
|                                                          |          |
|                                                          |          |
| Select a RFQ/RFP humber                                  |          |
| Select a RFQ/RFP number                                  |          |
| RFP1TRN-2MAY                                             |          |
|                                                          |          |
| RFQ/RFP Number*                                          |          |
| RFP1TRN-2MAY                                             | •        |
|                                                          |          |
| Soloct a Contract                                        |          |
|                                                          |          |
| Select a Contract                                        |          |
| Contract89P1 8                                           |          |
| -                                                        |          |
| - Contract*                                              |          |
| Num 2 Con 2                                              | Χ.       |
| Deadline:8/20/2021 5:40:00 PM (Expires in: 0d 0h7m 52s ) |          |
| - Contract*                                              |          |
| Num 2 Con 2                                              | *        |
| Narning!! Selected Contract is going to expire in 57s    |          |
| Contract*                                                | ]        |
| Num 2 Con 2                                              | <b>v</b> |
| Selected Contract is expired.                            |          |

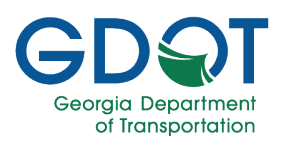

| <ul><li>10. Confirm the Phase listed is the correct one.</li><li>11. Select files.</li></ul>                                                                                                    | Contract*<br>Contract89P1<br>Deadline:5/13/2022 9:00:00 AM (Expires in: 7d 21h45m 50s )<br>Phase *<br>Phase 1<br>Upload RFQ/RFP Documents:*<br>Select files  Select files  Current Structure (Contraction of the second of the second of |
|----------------------------------------------------------------------------------------------------|----------------------------------------------------------------------------------------------------|
| <ul> <li>12. Browse to locate the file or files you want to upload.</li> <li>13. Select Open.</li> <li>Be patient, it might take a few minutes to upload the files.</li> <li>Important</li> </ul> | Image: Open       ×         ← → * ↑       Image: Status       Image: Status         Organize ▼       New folder       Image: Status         Other       12       A         Image: Other       Image: Status       Documentation for Company         ABC RFP_Contract89P1_Data       Image: ABC RFP_Contract89P1_Data       Image: ABC RFP_Contract89P1_Data         Image: CompanyABC_RFP_Contract89P1_Proposal       Image: ABC REFP_Contract89P1_Proposal       Image: Status         Image: CompanyABC_RFP_Contract89P1_Proposal       Image: Status       Image: Status       Image: Status         Image: CompanyABC_RFP_Contract89P1_Proposal       Image: Status       Image: Status       Image: Status       Image: Status         Image: CompanyABC_RFP_Contract89P1_Proposal       Image: Status       Image: Status       Image: Status       Image: Status       Image: Status         Image: CompanyABC_RFP_Contract89P1_Proposal       Image: Status       Image: Status                                                                                                    |
| <ul><li>14. Ensure the correct file(s) is/are listed.</li><li>15. Select SUBMIT.</li></ul>                                                                                                    | Upload RFQ/RFP Documents:*  Select files  CompanyABC_RFP_Contract89P1_Data.xlsx CompanyABC_RFP_Contract89P1_Proposal.pdf                                                                                                    |

Total: 2 files, 45.99 KB

🖪 SUBMIT

15

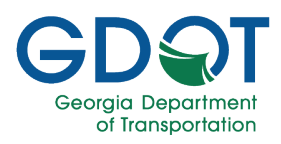

16. Select Okay.

### Successful Submittal

The submittal was received at 5/6/2022, 2:09:32 PM; confirmed successful submittal.

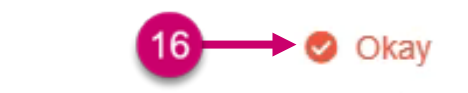

17. A confirmation email is sent to your inbox.

Procurement Management Solicitation Submissions solicitationsysadmin@tgdot.dot.ga.gov Yesterday, 9:28 AM Doe, Jane ♥ Solicitation Submittal Confirmation Hello Jane Doe, Thanks for your submittal document. Here are the details of your submission: Email: JDoe@CompanyABC.com Request Type: RFP RFQ/RFP Number: RFP1TRN-2May Contract Number: Contract89P1 Phase: Phase 1 Submittal DateTime: 5/6/2022 2:09:32 PM Please contact the Solutions Center at SolutionsCenter@dot.ga.gov or call 404-631-1220 if you have any questions or need further assistance.